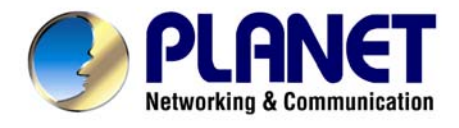

# Bezdrôtový prístupový bod

# WAP-4033

Užívateľský návod

#### Licenčné práva.

Copyright 2003 by PLANET Technology Corp.

Všetky práva vyhradené.

Všetky značky a produkty spomínané v tomto návode sú obchodnými značkami a/alebo registrovanými obchodnými značkami ich držiteľov.

" PLANET Technology Corp. týmto vyhlasuje, že zariadenie PLANET WAP-4033 spĺňa základné požiadavky a všetky príslušné ustanovenia Smernice 1999/5/ES a vyhlásenie o zhode je možné získať na emailovej adrese <u>sales@planet.com.tw</u>. "

#### Verzia

Užívateľský návod PLANET Bezdrôtový prístupový bod Model: WAP-4033 Rev: 1.0 (august, 2005) Part No. EM-WAP4033

# CE

Dovozca do ČR: ASM spol. s r.o., Rožmberská 1272, Praha 9, <u>www.asm.cz</u> Dovozca do SR: ASM Slovakia spol. s r.o., Račianska 85, 83103, Bratislava, <u>www.asm.sk</u>

# 1. Úvod

Ďakujeme za zakúpenie jednotky WAP-4033. Zariadenie je určené pre použitie v bezdrôtových sieťach IEEE 802.11b/g 2,4GHz. Možno ho využívať ako prístupový bod (access point) pre vybudovanie bezdrôtovej siete LAN alebo ho použiť pre pripojenie ľubovoľnej stanice k bezdrôtovej sieti. Podporuje šifrovanie štandardu WEP (Wired Equivalent Privacy) a filtráciu MAC adries, čím sa zabraňuje neoprávnenému prístupu a odposluchu Vašej siete.

V režimu Station mode je schopný pripojiť sa k bezdrôtovej sieti alebo sieť priamo vytvoriť (režimy Infrastructure a Ad-Hoc). Podporuje prenosovú rýchlosť až do 54 Mbit/s. Maximalizuje účinnosť siete pri minimalizácii investícií a nákladov na údržbu.

Výrobok má jednoduché ovládanie cez webový prehliadač. Ďalej integruje DHCP server, ktorý uskutočňuje automatické pridelenie IP adries bezdrôtovým klientom. Univerzálnosť jeho vlastností ho činí ideálnym pre použitie v bezdrôtových a pevných počítačových sietiach.

#### 1.1 Obsah balenia

Balenie obsahuje:

- Jeden WAP-4033
- Jeden napájací adaptér
- Jedno užívateľské CD
- Jednu anténu
- Jeden manuál

# 1.2 Systémové požiadavky

Pred začatím inštalácie sa uistite, že máte nasledovné technické vybavení:

- Počítač PC s procesorom Pentium alebo lepším
- CD-ROM mechaniku
- operačný systém Windows 98/ME/2000/XP/Server2003 s nainštalovaným TCP/IP protokolom

# 1.3 Vlastnosti zariadenia

Spĺňa štandard IEEE 802.11b/g (DSSS) 2.4GHz

Vysokorýchlostný dátový prenos 54,48,36, 24,18,12,9,6Mbit/s pre 802.11g a 11,5.5,2,1Mbit/s,

automatické prispôsobenie rýchlosti

Šifrovanie prenosu 64/128-bit WEP a filtrácia MAC adries

Podpora bezdrôtových režimov AP a Station

Vstavaný DHCP server

Konfigurácia Web prehliadačom

Automatické prispôsobovanie prenosovej rýchlosti pre spoje na veľkú vzdialenosť a zarušené prostredie

# 1.4 Špecifikácia

| Štandard                          | IEEE 802.11g/ 802.11b                                                                                                    |
|-----------------------------------|----------------------------------------------------------------------------------------------------|
| Typ signálu                       | DSSS (Direct Sequence Spread Spectrum)                                                                                                    |
| Modulácia                         | OFDM / DBPSK / CCK/DQPSK                                                                                                    |
| LAN rozhranie                     | Jeden port 10/100BASE-TX, RJ-45                                                                                                    |
| Anténa                            | Jeden dipól                                                                                                    |
| Šifrovanie dát                    | 64 bit / 128 bit WEP                                                                                                    |
| Frekvencia                        | 2.4GHz - 2.4835GHz                                                                                                    |
| Kanály                            | 11 kanálů (USA/ Kanada, FCC)<br>13 kanálů (Evropa, ETSI)<br>14 kanálů (Japonsko, TELEC)                                                                                                    |
| Prenosová rýchlosť a<br>citlivosť | 11g@PER < 10%                                                                                                    |
| Dosah pre 802.11b                 | V otvorenom priestore s dodanou anténou:<br>11 Mbit/s: 140m<br>5,5 Mbit/s: 200m<br>2 Mbit/s: 270m<br>1 Mbit/st: 340m<br>(Dosah zariadenia je daný iba použitou anténou. V prípade požiadavky na<br>väčší dosah zakúpte anténu s vyšším ziskom.) |
| LED indikátory                    | PWR, WLAN, LAN                                                                                                    |
| Napájanie                         | 12V= 0,5A                                                                                                    |
| Teplotný rozsah                   | Pracovný :0 ~ 55 st. C<br>Skladovanie: -20 ~ 70 st. C                                                                                                    |
| Vlhkosť                           | Pracovná: 10 ~ 90%<br>Skladovanie: 10 ~ 90% nekondenzujúca                                                                                                    |
| Rozmer                            | 170 x 87 x 32 mm                                                                                                    |
| Výstupný výkon                    | 18dBm                                                                                                    |
| Zisk antény                       | 2dBi                                                                                                    |
| Anténny konektor                  | SMA reverzný, samec                                                                                                    |
| Certifikáty                       | ICE, FCC                                                                                                    |

# 2. Fyzická inštalácia

Pred zahájením inštalácie je treba sa zoznámiť s vlastnosťami WAP-4033.

# 2.1 Pripojenie hardwaru

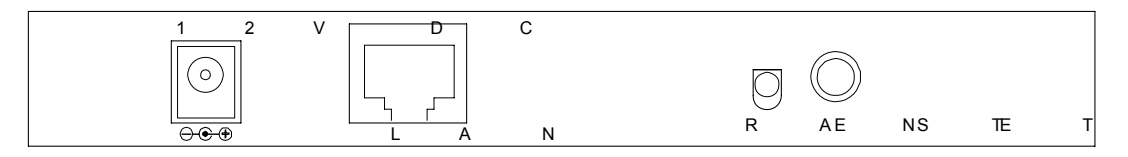

- 1. Zvoľte vhodné umiestnenie WAP-4033. Najlepším miestom pre WAP-4033 je obvykle uprostred bezdrôtovej siete s viditeľnosťou na ostatných klientov. Pokiaľ bude jednotka použitá pre pripojenie stanice na pristupový bod, voľte také miesto, ktoré má viditeľnosť na náprotivnú jednotku.
- 2. Naskrutkujte anténu na WAP-4033. Umiestnenie a orientácia antény výrazne ovplyvňuje rýchlosť spoja.
- 3. Zapojte kábel počítačovej siete s konektorom RJ-45 do WAP-4033. Týmto krokom pripojíte WAP-4033 k vašej počítačovej sieti LAN na switch alebo hub prípadne k jednotlivému PC.
- 4. Zapojte napájací adaptér. Po privedení napájania začne WAP-4033 pracovať.

Poznámka: Používajte IBA adaptér dodaný s WAP-4033. Inak môže byť výrobok nenávratne poškodený.
 V prípade, že chcete WAP-4033 resetovať do východzieho nastavenia, stlačte tlačidlo Reset na 5 sekúnd a počkajte 10 sekúnd než sa WAP-4033 reštartuje.

# 3. Konfigurácia

#### Pohľad na web rozhranie WAP-4033

Vďaka webovému grafickému užívateľskému rozhraniu získavate:

Omnoho príjemnejšie ovládanie ako cez tradičný príkazový riadok

. Poskytuje užívateľovi ľahký prístup ku políčkam so vstupnými dátami, kontrolným oknám, a pre zmenu konfigurácie zariadenia

Zobrazuje konfiguráciu bežiaceho zariadenia

Ku spusteniu web konfigurácie WAP-4033, musíte mať na počítači nainštalovaný jeden z nasledujúcich web prehliadačov na svojom počítači pre manažment:

Netscape Communicator 4.03 alebo vyšší

. Microsoft Internet Explorer 4.01 alebo vyšší s podporou Javy

## Príprava pred začatím web administrácie WAP-4033

V tejto sekcii Vám predvedieme pár krokov ako nastaviť Váš PC tak, aby komunikoval s WAP-4033 cez TCP/IP protokol.

Predtým ako spustíme web prehliadač pre konfiguráciu WAP-4033, prosím skontrolujte si nastavenie TCP/IP protokolu na PC:

PC musí byť nastavený buď ako DHCP klient alebo musí mať nastavenú pevnú IP adresu vo Vašej sieti. Po zabezpečení TCP/IP konfigurácie na ovládacej pracovnej stanici sa môžete pripojiť cez web na administračnú stránku WAP-4033 buď cez intranet alebo internet.

# 3.A Kontrola TCP/IP nastavenia vo Windows 95/98

V prípade, že nie je TCP/IP protokol nainštalovaný vo Vašom Windows 95 alebo Windows 98, musíte pridať daný protokol a zmeniť nastavenia Vášho PC.

Krok 1 Otvorte Control Panel, and dvakrát kliknitena ikonu Network. Zjaví sa okno Network

| letwork                                                                                                    |                                                                                                    | ? ×                 |
|----------------------------------------------------------------------------------------------------|----------------------------------------------------------------------------------------------------|---------------------|
| Configuration Identification                                                                                                    | n Access Control                                                                                                | d:                  |
| NetBEUI → PCI Fast     NetBEUI → Dial-Up,     NetBEUI → Dial-Up,     TCP/IP → PCI Fast     TCP/IP → Dial-Up A     TCP/IP → Dial-Up A | Ethernet Adapter<br>Adapter<br>Adapter #2 (VPN Supp<br><b>thernet Adapter</b><br>dapter<br>dapter #2 (VPN Suppo | ort)                |
| File and printer shari                                                                                                    | ng for NetWare Networ                                                                                           | rks F<br>Properties |

**Krok 2** Keď sa Vám TCP/IP protokol ukáže v okne Network, prosím pokračujte k nasledujúcemu kroku. V prípade, že sa Vám neukáže, prosím pridajte podporu TCP/IP protokolu nasledovne:

a. Kliknite na **Add**.

b. Dvojklik na *Protocol* v okne Select Network Component Type, potom sa zjaví okno Select Network Protocol

c. Vyberte výrobcu *Microsoft*.

d. Vyberte sieťový protokol TCP/IP.

e. Kliknite na OK, a zjaví sa okno Network window

Krok 3.1 Źmeňte nastavenie TCP/IP pre použitie DHCP nasledovne (pre DHCP prostredie):

a. Dvojklik na prvú ikonu káblu TCP/IP. Zjaví sa okno s vlastnosťami TCP/IP protokolu.

b. Skontrolujte či okno *IP Address* má zaškrtnuté políčko *Obtain an IP address automatically* a polia *IP Address* a *Subnet Mask* sú zošednuté.

| Bindings              | Advar                             | nced                 | NetBl      | OS      | DNS Configu        | uration |
|-----------------------|-----------------------------------|----------------------|------------|---------|--------------------|---------|
| Gateway               |                                   | WINS C               | onfigura   | tion    | IP Addi            | ress    |
| network adm<br>below. | ninistrator f                     | for an ad            | dress, ar  | nd then | type it in the spa | ace     |
| C Obtain              | an IP add                         | ress auto            | omatically | Ŋ       |                    |         |
| © Obtain              | an IP add<br>⁄an IP add           | ressauto<br>dress:   | omatically | 2       |                    |         |
| © Obtain              | an IP add<br>⁄an IP add<br>dress: | ressauto<br>dress: - | omatically |         |                    |         |

**Krok 3.2** Zmeňte nastavenie TCP/IP protokolu pre použitie nastavenia pevnej IP adresy (*Pridelenie pevnej IP adresy*):

V prípade, že nie je vo Vašej sieti žiadny DHCP server, prosím konzultujte nastavenie TCP/IP parametrov na Vašom počítači s Vašim sieťovým administrátorom a vložte získané dáta do tabuľky *IP address tab*. Pre získanie prístupu do iného IP segmentu (napr. z LAN do internetu), musíte zadať IP adresu brány a DNS (pre prístup k internetu) do Vášho PC.

| Gateway                                    | Advanced WINS                                  | Configuration                           | IP Address                                    |
|--------------------------------------------|------------------------------------------------|-----------------------------------------|-----------------------------------------------|
| The first gate<br>address ord<br>are used. | eway in the Install<br>ler in the list will be | ed Gateway list v<br>e the order in whi | vill be the default. The<br>ch these machines |
| New gatev                                  | way:                                           | F                                       |                                               |

Krok 4 Pridajte nový DNS server pridelený Vašim ISP alebo sieťovým administrátorom:

- a. Kliknite na tabuľku **DNS Configuration**
- b. Kliknite na *Enable DNS*.
- c. Vložte názov Vášho pripojenia do políčka Host.
- d. Vložte názov Vašej domény do políčka Domain.
- e. Vložte IP adresu DNS serveru do políčka DNS Server Search Order
- f. Kliknite na *Add*. IP adresa sa zjaví dole v políčku.

| P/IP Propert         | ies            |               | ?                 |
|----------------------|----------------|---------------|-------------------|
| Gateway              | WINS           | Configuration | IP Address        |
| Bindings             | Advanced       | NetBIOS       | DNS Configuration |
| - • <u>E</u> nable I |                | Domain        |                   |
| DNS Serve            | r Search Order |               | Add               |
|                      |                |               | Remove            |

Krok 5 Kliknite na OK, a reštartujte počítač kvôli uloženiu modifikácii vo Vašom počítači.

# 3.B Kontrola TCP/IP nastavenia vo Windows NT

#### Získanie IP adresy z DHCP servera

Vyberte **Control Panel** - **Network** a v tabuľke **Protocols**, vyberte TCP/IP protokol, ako je ukázané na obr.

| Network Protocols:         Image: Second state of the second state of the second state of |
|----------------------------------------------------------------------------------------------------|
| <ul> <li>NetBEUI Protocol</li> <li>NWLink IPX/SPX Compatible Transport</li> <li>NWLink NetBIOS</li> <li>TCP/IP Protocol</li> <li>Add Remove Properties Update</li> <li>Description:</li> <li>Transport Control Protocol/Internet Protocol. The default wide area network protocol that provides communication across diverse interconnected networks.</li> </ul>                                                                                                    |
| Add <u>Remove</u> <u>Properties</u> <u>Update</u><br>Description:<br>Transport Control Protocol/Internet Protocol. The default wide<br>area network protocol that provides communication across<br>diverse interconnected networks.                                                                                                    |
| Description:<br>Transport Control Protocol/Internet Protocol. The default wide<br>area network protocol that provides communication across<br>diverse interconnected networks.                                                                                                    |
|                                                                                                    |

Windows NT4.0 - TCP/IP

a) Po kliknutí na tlačidlo *Properties* sa Vám ukáže nasledujúca obrazovka:

| Microsoft TCP/IP Properties                                                                                                    | ? ×                                   |
|----------------------------------------------------------------------------------------------------|---------------------------------------|
| IP Address DNS WINS Address DHCP Relay Ro                                                                                                    | uting                                 |
| An IP address can be automatically assigned to this netw<br>by a DHCP server. If your network does not have a DH<br>ask your network administrator for an address, and then<br>the space below. | vork card<br>CP server,<br>type it in |
| Adapter:<br>PCI East Ethernet Adapter                                                                                                    |                                       |
| <ul> <li><u>O</u>btain an IP address from a DHCP server</li> <li><u>C</u> Specify an IP address</li> </ul>                                                                                      |                                       |
| IP Address:                                                                                                    |                                       |
| Subnet Mask:                                                                                                    |                                       |
| Default <u>G</u> ateway:                                                                                                    |                                       |
| Ad                                                                                                    | vanced]                               |
| OK Cancel                                                                                                    | Apply                                 |

Windows NT4.0 - IP Adresa

- b) Vyberte sieťovú kartu pre Vašu LAN.
- c) Vyberte vhodné tlačidlo *Obtain an IP address from a DHCP Server alebo* Specify an IP

Address, podľa toho, čo potrebujete.

#### Určenie IP Adresy

Ak Váš PC má už nakonfigurovanú IP adresu, konzultujte zmeny s Vaším sieťovým administrátorom predtým ako urobíte nasledovné zmeny.

a) Default Gateway musí byť nastavené tak, aby zodpovedalo nastaveniu Vašej siete.

Pre nastavenie je potrebné:

Kliknite na tlačidlo Advanced.

. Na nasledujúcej obrazovke kliknite na tlačidlo *Add* v paneli *Gateways*, and vložte IP adresu brány, ako je ukázané dolu.

. Ak je to potrebné, použite tlačidlo *Up* pre presunutie Vami vloženej IP adresy na prvú pozíciu v zozname brán (Gateway).

| Advanced IP Addressing             |
|------------------------------------|
| Adapter: PCI Fast Ethernet Adapter |
| IP TCP/IP Gateway Address          |
| Gateway Address:                   |
|                                    |
| Let<br>Dewn4                       |
| Add Edjt Remove                    |
| Enable PPTP Eiltering              |
| Configure OK Cancel                |

Windows NT4.0 - Pridanie Gateway

b) DNS je potreba nastaviť IP adresu pridelenú Vám Vašim ISP nasledovne:

. Kliknite na tabuľku DNS.

. Na obrazovke DNS, ako je ukázané dolu, kliknite na tlačidlo Add (pod DNS Service

Search Order), a vložte IP adresu DNS pridelenú Vaším ISP.

| P Address DNS  | WINS Addres | s DHCP Relay | Routing        |
|----------------|-------------|--------------|----------------|
| Domain Name Sy | stem (DNS)  |              |                |
| Host Name:     |             | Domain:      |                |
| DNS Service S  | earch Order |              |                |
| L              |             |              | Upt            |
|                |             |              | Do <u>w</u> n↓ |
| Add            | <u>E</u> dt | Remoye       |                |
| TCP/IP DNS S   | erver       | ? ×          |                |
| DNS Server:    |             | Add          | Up†            |
|                | • •         | Cancel       | Dow <u>n</u> ↓ |
| 1              | [ <u>]</u>  |              | J              |
| 70             | 20          |              |                |

Windows NT4.0 - DNS

# 3.C Kontrola TCP/IP nastavenia pre Windows 2000

#### Vyberte Control Panel - Network and Dial-up Connection.

a) Pravým tlačítkom myši kliknite na ikonu *Local Area Connection* a vyberte
 *Properties*. Uvidíte nasledovnú obrazovku:

| ocal Area Connection                                           | 7 Properties                        | ?)                     |
|----------------------------------------------------------------|-------------------------------------|------------------------|
| General Sharing                                                |                                     |                        |
| Connect using:                                                 |                                     |                        |
| PLANET ENW-9                                                   | 504 PCI Fast Ethernet A             | dapter#3               |
| ,                                                              |                                     | Configure              |
| Components checked a                                           | re used by this connect             | on:                    |
| Check Point Sec     File and Printer S     File SNIEEED Drotoo | IRemote<br>haring for Microsoft Net | works                  |
| Install                                                        | <u>U</u> ninstall                   | Properties             |
| Description                                                    |                                     |                        |
| Allows your computer                                           | to access resources o               | n a Microsoft network. |
|                                                                | (                                   | OK Cancel              |

Sieťová konfigurácia (Win 2000)

- b) Vyberte *TCP/IP* protokol zodpovedajúci Vašej sieťovej karte.
- c) Kliknite na tlačidlo *Properties*. Uvidíte nasledovnú obrazovku.

| ain an IP address automatically                                                            |          |   |
|--------------------------------------------------------------------------------------------|----------|---|
| the following IP address:                                                                  |          |   |
| iress:                                                                                     | a) 9     |   |
| t mask:                                                                                    |          |   |
| t gateway:                                                                                 | 10) - 12 |   |
| ain DNS server address automatical                                                         | ly.      |   |
| the following DNS server addresse                                                          | s:       |   |
| ed DNS server:                                                                             |          |   |
| ate DNS server.                                                                            | W 12     |   |
| ain DNS server address automatical<br>the following DNS server addresse<br>red DNS server: | ly<br>s: | - |

TCP/IP vlastnosti (Win 2000)

Zabezpečte, aby Vaše nastavenie TCP/IP protokolu zodpovedalo jednému z nasledujúcich popisov:

#### Použitie DHCP

Pre použitie DHCP, vyberte tlačidlo *Obtain an IP Address automatically*. Toto je počiatočné (default) nastavenie vo Windows. Ak Vaše sieťové prostredie podporuje DHCP, *odporúčame využiť túto možnosť*. Reštartujte Váš PC pre zabezpečenie IP adresy z DHCP servera.

#### Použitie pevnej IP adresy ("Use the following IP Address")

Ak je Váš PC už nakonfiguovaný, konzultujte zmeny s Vaším sieťovým administrátorom predtým ako urobíte nasledovné zmeny

. Vložte IP adresu brány, ktorú ste obdržali od Vášho sieťového administrátora do políčka **Default gateway** a kliknite na **OK**. Ak je políčko *DNS Server* prázdne, vyberte **Use the following DNS server addresses**, a Vložte IP adresu DNS servera, ktorú ste obdržali od Vášho ISP, a následne kliknite na **OK**.

## 3.D Kontrola TCP/IP nastavenia pre Windows XP

Vyberte Control Panel - Network Connection.

a) Pravým tlačidlom kliknite na ikonu *Local Area Connection* a vyberte *Properties*.
 Uvidíte nasledovnú obrazovku:

|                                                                                                    | uthentication                                                        | Advanced                                                               |                               |                                        |
|----------------------------------------------------------------------------------------------------|----------------------------------------------------------------------|------------------------------------------------------------------------|-------------------------------|----------------------------------------|
| Connect u                                                                                                    | ising:                                                               |                                                                        |                               | -                                      |
| 📖 Nat                                                                                                    | ional Semicon                                                        | ductor Corp. DP                                                        | 83820 Gig                     | gabit Network I                        |
| This c <u>o</u> nn                                                                                                    | ection uses the                                                      | e following items                                                      | (                             | <u>C</u> onfigure                      |
|                                                                                                    | IWLink NetBI<br>IWLink IPX/S<br>nternet Protoc                       | DS<br>PX/NetBIOS Co<br>ol (TCP/IP)                                     | mpatible 1                    | Fransport Prot                         |
| a second second s |                                                                      |                                                                        |                               |                                        |
| l <u>n</u> s                                                                                                    | tall                                                                 | <u>U</u> ninstall                                                      |                               | Properties                             |
| Descript                                                                                                    | tall                                                                 | <u>U</u> ninstall                                                      |                               | Properties                             |
| Descript<br>Transm<br>wide ar<br>across                                                                                                    | tall<br>ion<br>ission Control I<br>ea network pro<br>diverse interco | Uninstall<br>Protocol/Interne<br>otocol that provio<br>innected networ | t Protocol<br>des comm<br>ks. | Properties<br>The default<br>unication |

Sieťová konfigurácia (Windows XP)

- b) Vyberte *TCP/IP* protokol zodpovedajúci Vašej sieťovej karte.
- c) Kliknite na tlačidlo *Properties*. Uvidíte nasledovnú obrazovku:

| Internet                      | Protocol (TCP/IP) Properties                                                                                                    | × |
|-------------------------------|----------------------------------------------------------------------------------------------------|---|
| General                       | Alternate Configuration                                                                                                    |   |
| You ca<br>this cap<br>the app | an get IP settings assigned automatically if your network supports<br>pability. Otherwise, you need to ask your network administrator for<br>propriate IP settings. |   |
| 00                            | Ibtain an IP address automatically                                                                                                    |   |
| 00                            | Jse the following IP address:                                                                                                    |   |
| IP a                          | address:                                                                                                    |   |
| Sybr                          | net mask:                                                                                                    |   |
| Defa                          | ault gateway:                                                                                                    |   |
| <b>⊙</b> 0,                   | ) <u>b</u> tain DNS server address automatically                                                                                                    |   |
| OU                            | Ise the following DNS server addresses:                                                                                                    | 1 |
| Prefe                         | lerred DNS server.                                                                                                    |   |
| Alter                         | mate DNS server.                                                                                                    |   |
|                               | Advanced                                                                                                    | ) |
|                               | OK Cancel                                                                                                    |   |

Vlastnosti TCP/IP (Windows XP)

Zabezpečte, aby Vaše nastavenie TCP/IP protokolu zodpovedalo jednému z nasledujúcich popisov:

#### Použitie DHCP

Pre použitie DHCP, vyberte tlačidlo *Obtain an IP Address automatically*. Toto je počiatočné (default) nastavenie vo Windows. Ak Vaše sieťové prostredie podporuje DHCP, *odporúčame využiť túto možnosť*. Reštartujte Váš PC pre zabezpečenie IP adresy z DHCP servera.

#### Použitie pevnej IP adresy ("Use the following IP Address")

Ak je Váš PC už nakonfiguovaný, konzultujte zmeny s Vaším sieťovým administrátorom predtým ako urobíte nasledovné zmeny

. Vložte IP adresu brány, ktorú ste obdržali od Vášho sieťového administrátora do políčka **Default gateway** a kliknite na **OK**. Ak je políčko *DNS Server* prázdne, vyberte **Use the following DNS server addresses**, a Vložte IP adresu DNS servera, ktorú ste obdržali od Vášho ISP, a následne kliknite na **OK** 

# 3.1 Konfigurácia Web prehliadačom

Konfigurácia cez Web prehliadač je užívateľsky jednoduchá a poskytuje grafické rozhrannie (web stránky) pre správu WAP-4033. Jednotku s priradenou IP adresou (napr. <u>http://192.168.0.1</u>) je možné prehliadačom (napr., MS Internet Explorer alebo Netscape) administrovať a monitorovať.

- 1. Spusťte Web prehliadač.
- Zadajte IP adresu WAP-4033 (východzia hodnota je <u>http://192.168.0.1</u>) do poľa pre adresu stránky vo webovom prehliadači. Rovnako sa uistite, že Vaša IP adresa leží v rovnakom adresnom rozsahu ako adresa WAP-4033.
- Objaví sa výzva k zadaniu užívateľského mena a hesla. Prosím zadajte meno a heslo. Východzie prihlasovacie meno je "admin" a heslo "admin". Stlačte "OK".

| Connect to 192.16    | 8.0.1 🛛 🛛 🔀                  |
|----------------------|------------------------------|
| <b>R</b>             | GF                           |
| Default: admin/admin |                              |
| User name:           | 2                            |
| Password:            |                              |
| [                    | <u>R</u> emember my password |
|                      |                              |
|                      | OK Cancel                    |

4. Ďalej uvidíte informační stránku WAP-4033 ako je vyobrazené v odstavci 3.1.1.

# 3.1.1 Voľba Home

Na tejto stránke vidíte všeobecné informácie o jednotke.

| Home       Status and Information         Basic Setting       You can use the information to monitor the Access Point's MAC address, runtime code and hardware version.         Advanced Setting       Security         Radius Server       Uptime         MAC Filtering       System         System Utility       Configuration Tool         Upgrade       Reset         Reset       Deable         Associated Clients       0         BSID       0.042a cts 25         EAR       Interime Clients         Dubatic Sets       192 156 0.1         Subari Mask       252 255 255.0         Dubatic Sets       0.00                                                                                                    | PLANET             |                                  |                                         | 54Mbps Access Point                     |
|----------------------------------------------------------------------------------------------------|--------------------|----------------------------------|-----------------------------------------|-----------------------------------------|
| • Basic Setting         • Advanced Setting         • Security         • Radius Server         • MAC Filtering         • System Utility         • Configuration Tool         • Upgrade         • Reset         • Mace Filtering         • Upgrade         • Reset         • Mace Filtering         • Upgrade         • Upgrade         • Reset         • Mace Filtering         • Upgrade         • Reset         • Reset         • Dubuit Gateway         • Dubuit Gateway         • Output Gateway         • Output Gateway         • Reset                                                                                                    | • Home             | Status and Information           | n                                       |                                         |
| • Advanced Setting         • Security         • Radius Server         • MAC Filtering         • System Utility         • Configuration Tool         • Upgrade         • Reset         • Reset         • Mac Filtering         • Upgrade         • Reset         • Reset         • Detail Gateway         • Output Gateway         • Detail Gateway         • Output Gateway                                                                                                    | Basic Setting      |                                  |                                         |                                         |
| • Security       System         • Radius Server       Uptime       Oday Ob Bm 0s         • MAC Filtering       Hardware Varsion       Rev A         • MAC Filtering       Ruetime Code Version       1.12         • System Utility       Witelees Configuration       Mode         • Configuration Tool       Mode       AP         • Upgrade       Channel Number       11         • Reset       Security       Disable         BSSD       00 30 4f 2c dE 25       EXED         VAC Configuration       192 168 0.1         Submit Mask       295 295 295 0         Default Servery       00.00                                                                                                    | Advanced Setting   | You can use the information to n | sonitor the Access Point's MAC address, | runome code and hardware version.       |
| • Radius Server     Uptime     0day OhtBm 0s       • MAC Filtering     Hardware Varsion     Rev A       • MAC Filtering     Ruttime Code Version     1.12       • System Utility     Witelees Configuration     Mode       • Configuration Tool     ESSD     default       • Upgrade     Channel Number     11       • Reset     Security     Disable       • Reset     Rescuted Claints     0       • Reset     IP Address     192 168.0.1       • Subert Mask     255 255 256.0     Default Gateware                                                                                                    | Security           | System                           |                                         | 1 A A A A A A A A A A A A A A A A A A A |
| Hartware Version     Rev A       MAC Filtering     Rutime Code Version     1.12       System Utility     With lease Configuration     Mode       Configuration Tool     Mode     AP       Configuration Tool     ESSD     default       Upgrade     Channel Number     11       Reset     Security     Disable       Associated Clearts     0       BSSID     00/30/4f/3c/d5/25       FAM Configuration     192/168/0.1       Submer Mask     255/25/25/0       Default Gatewary     00/0.0                                                                                                    | Radius Server      | Uptime                           | Oday Oh Bm.Os                           |                                         |
| MAC Pittering     Burtime Code Version     1.12      System Utility     Mode     AP     Configuration Tool     BSSD     default     Channel Number     11     Channel Number     11     BSSD     00:30:4f3c:46:25     VAI Configuration     IP:Address     192:168:0.1     Subert Mask     295:295:0      Default Sateway     00:0.0                                                                                                    |                    | Hardware Version                 | Rev A                                   |                                         |
| System Utility     Mode AP     Configuration Tool     Description Tool     Description T | MAC Filtering      | Runtime Code Version             | 1.12                                    |                                         |
| Configuration Tool     Mode     AP     ESSD     default     Channel Number     11     Channel Number     11     Security     Disable     Acsociated Clients     D     BSSD     00:30:4f:3c:d5:25     EAAI Configuration     IP:Address     192:168:0.1     Subnet Mask     295:295:0     Default Safeway     0:0:0                                                                                                    | System Utility     | Wiceless Configuration           | 1                                       |                                         |
| Changer Hoort     ESSD default     Channel Number 11     Channel Number 11     Security Disable     Acsociated Clients D     BSSD 00:30:4f:3c:d5:25     EAM Configuration     IP: Address 192:168:0.1     Subnet Mask 295:295:0     Default Sateway 00:0.0                                                                                                    | Configuration Tool | Mode                             | AP                                      |                                         |
| Upgrade     Channel Number 11     Security Disable     Associated Clients D     BSSD 00:30:4f:3c:d5:25     EAN Configuration     IP: Address 192:168:0.1     Subnet Mask 295:295:0     Default Sateway 00:0.0                                                                                                    | - comgeration roor | ESSID                            | default                                 |                                         |
| Reset     Security     Disable     Acsociated Clients     D     B5SiD     00:30:4f:3c:d5:25      EAN Configuration     IP: Address     192:168:0.1      Subnet Mask     295:295:0      Default Cateway     0:0:0                                                                                                    | Upgrade            | Channel Number                   | 11                                      |                                         |
| Advocated Clients D<br>BSSID 00:30.4f3c:d5:25<br>EAN Configuration<br>IP: Address 192:168:0.1<br>Subset Mask 295:295:0<br>Default Sateway 0:00:0                                                                                                    | Reset              | Security                         | Disable                                 |                                         |
| BSSID 00.30.4f3c+d5.25<br>EAN Configuration<br>IP. Address 192.168.0.1<br>Subset Mask 295.255.0<br>Default Sateway 0.0.0.0                                                                                                    | The book of the    | Associated Clients               | 0                                       |                                         |
| PAR Configuration<br>IP. Address 192,168.0.1<br>Subnet Mask 295,295,0<br>Default Sateway 0.0.0.0                                                                                                    |                    | BSSID                            | 00 30 4f 3c cli 25                      |                                         |
| IP. Address 192.168.0.1<br>Subnet Mask 295.255.0<br>Default Gateway 0.0.0.0                                                                                                    |                    | LAN Configuration                |                                         |                                         |
| Submit Mask 255 255 0<br>Default Gateway 0000                                                                                                    |                    | IP Address                       | 192.168.0.1                             |                                         |
| Detail Gateway 0000                                                                                                    |                    | Subnet Mask                      | 255 255 255.0                           |                                         |
|                                                                                                    |                    | Default Galeway                  | 0000                                    |                                         |
| MAC Address 00.30 4f3c c6/25                                                                                                    |                    | MAC Address                      | 00.30 4f.3c c6:25                       |                                         |

#### 3.1.2 Voľba Basic Setting

Tu nájdete voľby pre nastavenie režimu práce (Mode), pomenovanie jednotky (Alias Name), identifikátor bezdrôtovej siete (ESSID) a nastavený frekvenčný kanál (Work Channel). Akonáhle dokončíte nastavenie stlačte "Apply".

#### 3.1.2.1 AP MODE

Tento režim je nastavený ako východzí pre WAP-4033. Slúži pre transparentné (protokolovo nezávislé) prepojenie medzi bezdrôtovou a metalickou sieťou. Jednotka v režime AP slúži ako bezdrôtový "server" na ktorý sa pripájujú a autorizujú ostatní bezdrôtoví klienti.

| PLANET                                                                           |                                                                                                    | 54Mbps Access Point                           |
|----------------------------------------------------------------------------------|----------------------------------------------------------------------------------------------------|-----------------------------------------------|
| Home     Basic Setting     Advanced Setting                                      | Wireless Setting<br>This page allows you to define ESSID, and Channel for the wireless connection<br>stations to connect to the Access Point | m. These parameters are used for the wireless |
| Security     MAC Filtering     System Utility     Configuration Tool     Upgrade | Mode AP  Band 24 GHz (B+G) Churnel Number II  Associated Clerts Skow Active Cleat                                                            |                                               |
| • Reset                                                                          |                                                                                                    | (Apply) Cancel                                |

| Parameter          | Popis funkce                                                                         |
|--------------------|--------------------------------------------------------------------------------------|
| Mode               | Ukazuje aktuálny operačný mód                                                        |
| ESSID              | ESSID (max. 31 tlačiteľných ASCII znakov) je identifikátorom bezdrôtovej siete.      |
|                    | Zabraňuje náhodnému prepojeniu blízkych bezdrôtových sietí. Uistite sa, že všetky    |
|                    | stanice, ktoré chcete bezdrôtovo spojiť majú rovnaký identifikátor. Identifikátor je |
|                    | senzitívny na malé a veľké znaky. Východzí identifikátor je "default".               |
| BAND               | 2.4Ghz(B): WAP-4033 pracuje iba v móde 802.11b                                       |
|                    | 2.4Ghz(G): WAP-4033 pracuje iba v móde 802.11g                                       |
|                    | 2.4Ghz(B+G): WAP-4033 pracuje v módoch 802.11b a 802.11g                             |
| Channel Number     | Slúži k voľbe frekvenčného kanálu. V Európe sú v rozsahu 1-13.                       |
| Associated Clients | Kliknite na "Show Active Clients". Zobrazí sa tabuľka "Active Wireless Client        |
|                    | Table". Môžete vidieť stav aktívnych bezdrôtových staníc, ktoré sú prihlásené k      |
|                    | prístupovému bodu.                                                                   |
|                    |                                                                                      |

| Active Wireless Client T                    | able - Microso         | oft Intern   | et Explorer       |                 |                     |          |
|---------------------------------------------|------------------------|--------------|-------------------|-----------------|---------------------|----------|
| Active Wirele                               | ss Client              | Table        |                   |                 |                     | <u>~</u> |
| This table shows the<br>associated wireless | MAC address<br>client. | s, transmis  | ssion, receipti   | on packet co    | ounters for each    |          |
| MAC Address                                 | Tx Packet              | Rx<br>Packet | Tx Rate<br>(Mbps) | Power<br>Saving | Expired<br>Time (s) |          |
| 00:50:fc:be:36:fb                           | 0                      | б            | 11                | no              | 286                 |          |
| Refresh Clos                                | se                     |              |                   |                 |                     |          |
|                                             |                        |              |                   |                 |                     | ~        |

Riadky tabuľky "Active Wireless Client Table" zobrazujú stav aktívnych bezdrôtových staníc prihlásených k bezdrôtovému prístupovému bodu. Môžete vidieť ich MAC adresy, počet prenesených paketov a počet prijatých paketov.

| Parameter    | Popis                                                                                                    |
|--------------|----------------------------------------------------------------------------------------------------|
| MAC Address  | MAC adresa aktívnej bezdrôtovej stanice.                                                                                                    |
| Tx Packet    | Počet paketov zaslaných bezdrôtovej stanici.                                                                                                    |
| Rx Packet    | Počet paketov prijatých z bezdrôtovej stanice.                                                                                                    |
| TX Rate      | Prenosová rýchlosť v Mbit/s.                                                                                                    |
| Power Saving | Zobrazuje, či je bezdrôtová stanica v režime úspory energie.                                                                                                    |
| Expired Time | Doba do automatického odhlásenia bezdrôtovej stanice. Ak je bezdrôtová stanica nečinná po dobu dlhšiu ako je uvedená doba, je automaticky odhlásená od prístupového bodu. |
|              | Akonáhle sa stanice stane opäť aktívnou, automaticky sa k prístupovému bodu opätovne sama prihlási.                                                                       |
| Refresh      | Obnoví tabuľku "Active Wireless Client Table".                                                                                                    |
| Close        | Zavrie tabuľku "Active Wireless Client Table".                                                                                                    |

#### 3.1.2.2 STATION-AD HOC MODE

Režim Ad-hoc je určený pre vzájomné spojenie bezdrôtových jednotiek. Prepája samostatné PC a malé LAN siete. Pri jeho použití nemusí byť v sieti žiadne zariadenie v režime AP.

| PLANET                     | 54Mbps Access Point                                                                                                    |
|----------------------------|----------------------------------------------------------------------------------------------------|
| • Home                     | Wireless Setting                                                                                                    |
| Basic Setting              | This page allows you to define ESSID, and Channel for the wireless connection. These parameters are used for the wireless<br>stations to connect to the Access Point                                                                                                    |
| Advanced Setting           | searches to contract to the Paccess F one.                                                                                                    |
| Security                   | Moder Station-Ad Hoc                                                                                                    |
| MAC Filtering              | 124 OHz B+CI +I                                                                                                    |
| System Utility             | ESSE (refault                                                                                                    |
| Configuration Tool         | Channel Number                                                                                                    |
| Upgrade                    | WLAN MAC D00000000 Come MAC                                                                                                    |
| • Reset                    |                                                                                                    |
| Parameters                 | Description                                                                                                    |
| Mode                       | Ukazuje aktuálny operačný mód                                                                                                    |
| ESSID                      | 2.4Ghz(B): WAP-4033 pracuje iba v móde 802.11b<br>2.4Ghz(G): WAP-4033 pracuje iba v móde 802.11g<br>2.4Ghz(B+G): WAP-4033 pracuje v módoch 802.11b a 802.11g<br>ESSID (max. 31 tisknutelných ASCII znaků) je identifikátorem bezdrátové sítě.<br>Zabraňuje náhodnému propojení blízkých bezdrátových sítí. Ujistěte se že všechny<br>stanice které chcete bezdrátově spojit mají stejný identifikátor. Identifikátor je<br>senzitivní na malé a velké znaky. Výchozí identifikátor je " <b>default</b> ". |
| Channel Number<br>WLAN MAC | Slouží k volbě frekvenčního kanálu. V Evropě jsou k v rozsahu 1-13.<br>Ak ponecháte defaultné nastavenie, WAP-4033 bude využívať pre pripojenie svoju<br>vlastnú MAC adresu.<br>Pri stlačení tlačidla MAC Clone, sa pre pripojenie bude využívať MAC adresa<br>počítača.                                                                                                    |

#### 3.1.2.3 STATION-INFRASTRUCTURE MODE

Slúži pre napojenie bezdrôtovej stanice na bezdrôtový prístupový bod. V sieti musí byť najmenej jedno zariadenie v režime AP. Tým je umožnené bezpečné a autorizované pripojenie bezdrôtových klientov k pevné sieti.

| PLANET                                                                                                    |                                                                                                    | 54Mbps Access Point                    |
|----------------------------------------------------------------------------------------------------|----------------------------------------------------------------------------------------------------|----------------------------------------|
| <ul> <li>Home</li> <li>Basic Setting</li> <li>Advanced Setting</li> <li>Security</li> <li>MAC Filtering</li> <li>System Utility</li> <li>Configuration Tool</li> <li>Upgrade</li> </ul> | Wireless Setting<br>This page allows you to define ESSID, and Channel for the wineless connection. These<br>stations to connect to the Access Point.<br>Model Stace-Infastracture<br>Bland 24 GHz (B+G) =<br>ESSID definab<br>WLAN MAC D00000000 Clove MAC | e parameters are used for the wireless |
| • Reset                                                                                                    |                                                                                                    | Apply Cancel                           |

| Parameters | Description                                                                                        |
|------------|----------------------------------------------------------------------------------------------------|
| Mode       | Ukazuje aktuálny operačný mód                                                                      |
| BAND       | 2.4Ghz(B): WAP-4033 pracuje iba v móde 802.11b                                                     |
|            | 2.4Ghz(G): WAP-4033 pracuje iba v móde 802.11g                                                     |
|            | 2.4Ghz(B+G): WAP-4033 pracuje v módoch 802.11b a 802.11g                                           |
| ESSID      | ESSID (max. 31 tisknutelných ASCII znaků) je identifikátorem bezdrátové sítě.                      |
|            | Zabraňuje náhodnému propojení blízkých bezdrátových sítí. Ujistěte se že                           |
|            | všechny stanice které chcete bezdrátově spojit mají stejný identifikátor.                          |
|            | Identifikátor je senzitivní na malé a velké znaky. Výchozí identifikátor je "default".             |
| WLAN MAC   | Ak ponecháte defaultné nastavenie, WAP-4033 bude využívať pre pripojenie svoju vlastnú MAC adresu. |
|            | Pri stlačení tlačidla MAC Clone, sa pre pripojenie bude využívať MAC adresa počítača.              |

# 3.1.2.5 AP BRIDGE -POINT TO POINT MODE

Táto funkcia umožňuje WAP-4033 prepojiť dve počítačové siete.

| PLANET             |                                                                                                    |                                                               |                                           | 54Mbps Access Point                                 |
|--------------------|----------------------------------------------------------------------------------------------------|---------------------------------------------------------------|-------------------------------------------|-----------------------------------------------------|
| • Home             | Wireless Setting                                                                                        |                                                               |                                           |                                                     |
| Basic Setting      | This page allows you to define ESSID                                                                    | , and Channel for the wire                                    | eless connection. These                   | parameters are used for the wireless                |
| Advanced Setting   |                                                                                                    |                                                               |                                           |                                                     |
| MAC Filtering      | Mode                                                                                                    | AP Badge-Point to Point                                       | *                                         |                                                     |
| System Utility     |                                                                                                    | 14 (0H+ (R+0) +                                               |                                           |                                                     |
| Configuration Tool | Channel Number -                                                                                        | 11 •                                                          |                                           |                                                     |
| • Upgrade          | MAC Address 1                                                                                           |                                                               |                                           |                                                     |
| • Reset            | Set Security :                                                                                          | Set Security                                                  |                                           |                                                     |
|                    |                                                                                                    |                                                               |                                           | Apply Cancel                                        |
| Parameters         | Description                                                                                             |                                                               |                                           |                                                     |
| Mode<br>BAND       | Ukazuje aktuálny operačn<br>2.4Ghz(B): WAP-4033 pra<br>2.4Ghz(G): WAP-4033 pra<br>2.4Ghz(B+G): WAP-4033 | ný mód<br>acuje iba v mód<br>acuje iba v mód<br>pracuje v mód | le 802.11b<br>le 802.11g<br>och 802.11b a | 802.11g                                             |
| Channel Number     | Slouží k volbě frekvenčníh                                                                              | no kanálu. V Ev                                               | vropě jsou k v r                          | ozsahu 1-13.                                        |
| MAC Address 1      | Ak ponecháte defaultné na<br>vlastnú MAC adresu.<br>Pri stlačení tlačidla MAC (<br>počítača.            | astavenie, WAI<br>Clone, sa pre p                             | ⊃-4033 bude v <u>y</u><br>ripojenie bude  | yužívať pre pripojenie svoju<br>využívať MAC adresa |
| Set Security       | Slúži na nastavenie ochra                                                                               | ny bezdrôtovéł                                                | no spojenia                               |                                                     |

## 3.1.2.6 AP BRIDGE -POINT TO MULTIPOINT MODE

Táto funkcia umožňuje WAP-4033 prepojiť viac ako dve počítačové siete.

| PLANET                             | 54Mbps Access Po                                                                                                    | oint |
|------------------------------------|----------------------------------------------------------------------------------------------------|------|
| Home     Basic Setting             | Wireless Setting This page allows you to define ESSID, and Channel for the wireless connection. These parameters are used for the wireless |      |
| Advanced Setting                   | stations to connect to the Access Point.                                                                                                   |      |
| MAC Filtering                      | Model AP Badge-Point to Mob-Point 💌                                                                                                    |      |
| <ul> <li>System Utility</li> </ul> | Band 24 GHz (B4G) •                                                                                                    |      |
| Configuration Tool                 | Channel Number 11                                                                                                    |      |
| Upgrade                            | MAC Address 1 0000000000                                                                                                    |      |
| • Reset                            | MAC Address 2                                                                                                    |      |
|                                    | MAC Address 3                                                                                                    |      |
|                                    | MAC Address 4 000000000                                                                                                    |      |
|                                    | MAC Address 5 000000000                                                                                                    |      |
|                                    | MAC Address 6 000000000                                                                                                    |      |
|                                    | Set Security Set Security                                                                                                    |      |
|                                    | (Apply) (Cancel)                                                                                                    |      |
| Parameters                         | Description                                                                                                    |      |

| Mode<br>BAND<br>Channel Number | Ukazuje aktuálny operačný mód<br>2.4Ghz(B): WAP-4033 pracuje iba v móde 802.11b<br>2.4Ghz(G): WAP-4033 pracuje iba v móde 802.11g<br>2.4Ghz(B+G): WAP-4033 pracuje v módoch 802.11b a 802.11g<br>Slouží k volbě frekvenčního kanálu. V Evropě jsou k v rozsahu 1-13. |
|--------------------------------|----------------------------------------------------------------------------------------------------|
| MAC Address 1<br>Set Security  | Ak ponecháte defaultné nastavenie, WAP-4033 bude využívať pre pripojenie svoju vlastnú MAC adresu.<br>Pri stlačení tlačidla MAC Clone, sa pre pripojenie bude využívať MAC adresa počítača.<br>Slúži na nastavenie ochrany bezdrôtového spojenia                     |

# 3.1.2.7 AP BRIDGE - WDS MODE

Táto funkcia kombinuje režimy AP a AP Bridge Point to Multipoint.

| PLANET                                                    | 54Mbps Access Poin                                                                                                    | t |
|-----------------------------------------------------------|----------------------------------------------------------------------------------------------------|---|
| <ul> <li>Home</li> <li>Basic Setting</li> </ul>           | Wireless Setting This page allows you to define ESSID, and Channel for the wireless connection. These parameters are used for the wireless stations to connect to the Access Point. |   |
| <ul> <li>Advanced Setting</li> <li>Security</li> </ul>    | Mode : AP Bolge-WDS                                                                                                    |   |
| <ul> <li>MAC Filtering</li> <li>System Utility</li> </ul> | Band: 2.4 GHz (B+G) ▼<br>ESSIO default                                                                                                    |   |
| Configuration Tool     Upgrade                            | Channel Number : 11  Associated Clients : Show Active Clients MAC Address 1 : 0000000000                                                                                            |   |
| - Keset                                                   | MAC Address 2 0000000000000000000000000000000000                                                                                                    |   |
|                                                           | MAC Address 4 : 0000000000<br>MAC Address 5 : 0000000000<br>MAC Address 6 : 0000000000                                                                                              |   |
|                                                           | Set Security : Set Security                                                                                                    |   |
|                                                           | (Apply) (Cancel)                                                                                                    |   |

| Parameters                      | Description                                                                                                    |
|---------------------------------|----------------------------------------------------------------------------------------------------|
| Mode                            | Ukazuje aktuálny operačný mód                                                                                                    |
| BAND                            | 2.4Ghz(B): WAP-4033 pracuje iba v móde 802.11b                                                                                                    |
|                                 | 2.4Ghz(G): WAP-4033 pracuje iba v móde 802.11g                                                                                                    |
|                                 | 2.4Ghz(B+G): WAP-4033 pracuje v módoch 802.11b a 802.11g                                                                                                    |
| ESSID                           | ESSID (max. 31 tisknutelných ASCII znaků) je identifikátorem bezdrátové sítě.<br>Zabraňuje náhodnému propojení blízkých bezdrátových sítí. Ujistěte se že<br>všechny stanice které chcete bezdrátově spojit mají stejný identifikátor.<br>Identifikátor je senzitivní na malé a velké znaky. Výchozí identifikátor je " <b>default</b> ". |
| Channel Number                  | Slouží k volbě frekvenčního kanálu. V Evropě jsou k v rozsahu 1-13.                                                                                                    |
| Associated Clients              | Kliknite na "Show Active Clients". Zobrazí sa tabuľka "Active Wireless Client<br>Table". Môžete vidieť stav aktívnych bezdrôtových staníc, ktoré sú prihlásené k<br>prístupovému bodu.                                                                                                    |
| MAC Address 1-6<br>Set Security | Vložte MAC adresy ďalších WAP-4033 pre viacnásobné spojenie<br>Slúži na nastavenie ochrany bezdrôtového spojenia                                                                                                    |

#### 3.1.2.8 UNIVERSAL REPEATER MODE

Tento režim umožňuje rozšíriť dosah Vašej bezdrôtovej siete. Ak je AP nakonfigurované do repeater módu, bude opakovať bezdrôtový signál od bezdrôtových klientov na AP. Tým môže byť vzdialenosť bezdrôtového spojenia rozšírená. Avšak, výkon sa zníži na polovicu ak sa klient pripojí k repeateru. Súčasne, ak je WAP-4033 nakonfigurované v Repeater móde, môžete manažovať AP cez LAN rozhranie a PC pripojené do jeho LAN portu nemôže komunikovať s ostatnými bezdrôtovými klientami.

| PLANET                             | 54Mbps Access Point                                                                                                    |
|------------------------------------|----------------------------------------------------------------------------------------------------|
| Home                               | Wireless Setting                                                                                                    |
| Basic Setting                      | This page allows you to define ESSID, and Channel for the wireless connection. These parameters are used for the wireless<br>stations to connect to the Access Point. |
| Advanced Setting                   |                                                                                                    |
| Security                           | Mode Unevaid Reports 💌                                                                                                    |
| MAC Filtering                      | Band 24 CHa(B+C) -                                                                                                    |
| <ul> <li>System Utility</li> </ul> | ESSID                                                                                                    |
| Configuration Tool                 | Channel Number                                                                                                    |
| Upgrade                            | Associated Clients Show Active Cleves                                                                                                    |
| <ul> <li>Reset</li> </ul>          |                                                                                                    |
|                                    | Root AP SSID                                                                                                    |
|                                    | (Apply) (Cancel)                                                                                                    |
| Parameters                         | Description                                                                                                    |
| BAND                               | 2.4Ghz(B): WAP-4033 pracuje iba v móde 802.11b                                                                                                    |
|                                    | 2.4Ghz(G): WAP-4033 pracuje iba v móde 802.11g                                                                                                    |
| ESSID                              | ESSID (max. 31 tisknutelných ASCII znaků) je identifikátorem bezdrátové sítě.                                                                                         |
|                                    | Zabraňuje náhodnému propojení blízkých bezdrátových sítí. Ujistěte se že<br>všechny stanice které chcete bezdrátově spojit mají stejný identifikátor                  |
|                                    | Identifikátor je senzitivní na malé a velké znaky. Výchozí identifikátor je " <b>default</b> ".                                                                       |
| Channel Number                     | Slouží k volbě frekvenčního kanálu. V Evropě jsou k v rozsahu 1-13.                                                                                                   |
| Associated Clients                 | Kliknite na "Show Active Clients". Zobrazí sa tabuľka "Active Wireless Client<br>Table". Môžete vidieť stav aktívnych bezdrôtových staníc, ktoré sú prihlásené k      |
|                                    | prístupovému bodu.                                                                                                    |
|                                    | vlastnú MAC adresu.                                                                                                    |
|                                    | Pri stlačení tlačidla MAC Clone, sa pre pripojenie bude využívať MAC adresa                                                                                           |
|                                    |                                                                                                    |
| Root AP SSID                       | V Universal Repeater Mode, sa zariadenie môže pripojiť ako Station ku Root AP.                                                                                        |

#### 3.1.2.9 SECURITY SETTING V MÓDE BRIDGE

V režimoch AP Bridge – Point to Point, AP Bridge – Point to MultiPoint a AP Bridge-WDS môžete nastaviť pomocou položky Set Security kódovanie komunikácie medzi premostenými AP. Takto dokážete ochrániť Vašu bezdrôtovú sieť.

# **WDS Security Settings**

This page allows you setup the wireless security for WDS. When enabled, you must make sure each WDS device has adopted the same encryption algorithm and Key.

| Encryption :            | None                   |
|-------------------------|------------------------|
| WEP Key Format :        | ASCII (5 characters) 🐱 |
| WEP Key :               | ****                   |
| Pre-Shared Key Format : | Passphrase             |
| Pre-Shared Key :        |                        |
|                         | (Apply) (Cancel)       |

| Parameters     | Description                                                                                                    |
|----------------|----------------------------------------------------------------------------------------------------|
| Encrytion      | Môžete vybrať: None, WEP 64bits, WEP 128bits, WPA(TKIP), WPA2(AES).                                                          |
|                | Default je NONE                                                                                                    |
| KEY Format     | Toto sa využíva iba pre WEP 64bits alebo WEP 128bits. Môžete vybrať ASCII<br>znaky pre vytvorenie WEP kľúča                  |
| WEP key        | Toto sa využíva iba pre WEP 64bits alebo WEP 128bits Kľúč sa používa pre                                                     |
|                | zakryptovanie dát vysielaných medzi AP. Vyplňte pole nasledovne:                                                             |
|                | 64biť WEP – vložte 10znakov hexadecimálne (rozsah A-F. a-f, 0-9) alebo 5 znakov<br>ASCII ako enkryptovací kľúč               |
|                | 128bit WEP – vložte 26znakov hexadecimálne (rozsah A-F. a-f, 0-9) alebo 10<br>znakov ASCII ako enkryptovací kľúč             |
| Pre-shared Kev | Toto sa vvužíva iba pri WPA alebo WPA2 Môžete použiť Passphrase -heslo                                                       |
| Format         | (alfanumerický formát) alebo Hexadecimal Digits- hexadecimálne čísla (rozsah A-<br>F. a-f, 0-9) ako kľúč                     |
| Pre-shared Key | Toto sa využíva iba pri WPA alebo WPA2. Kľúč sa používa pre zakryptovanie dát vysielaných medzi AP. Vyplňte pole nasledovne: |
|                | Hex (64 znakov) – vložte 64znakov Hex (rozsah A-F. a-f, 0-9)<br>Passphrase: prinajmenšom 8 znakov                            |

# 3.1.3 Voľba Wireless Advance Settings

Ponuka dovoľujúca detailné nastavenie parametrov jednotky. Uvedené parametre nemeňte pokiaľ si nie ste istý výsledným efektom.

| PLANET                                                                    | 54Mbps Access Point                                                                                                    |
|---------------------------------------------------------------------------|----------------------------------------------------------------------------------------------------|
| <ul> <li>Home</li> <li>Basic Setting</li> <li>Advanced Setting</li> </ul> | Advanced Settings<br>These settings are only for more technically sevenced users who have a sufficient knowledge about weeless LAN. These<br>settings should not be changed unless you know what effect the changes will have on your Broadband router. |
| • Security                                                                | Authentication Type C Open System C Shared Key P Auto                                                                                                    |
| MAC Filtering                                                             | Fragment Turnshold 2345 (256-2346)                                                                                                    |
| System Utility                                                            | RTS Trueshold (0.2347 (0.2347)                                                                                                    |
| Configuration Tool                                                        | Exercise Internal 100 (20-1024 ms)<br>Data Rate Auto                                                                                                    |
| Upgrade                                                                   | Presemble Type C Long Preamble C Short Preamble                                                                                                    |
| Reset                                                                     | Drondcont ESSID // Enabled // Disabled                                                                                                    |
|                                                                           | Genabled C Dinabled                                                                                                    |
|                                                                           | 202 11g Pictorion C Enabled C Disabled                                                                                                    |
|                                                                           | (Apply) (Cancel)                                                                                                    |

| Parameters          | Description                                                                                                    |
|---------------------|----------------------------------------------------------------------------------------------------|
| Authentication Type | K dispozici sú tri spôsoby prihlasovania bezdrôtových klientov - "Open<br>System", "Shared Key" a "Auto". Ak zvolíte "Open System", bezdrôtové stanice<br>sa budú prihlasovať na prístupový bod bez toho, aby uskutočňovali šifrovanie<br>prenosu. Pri voľbe "Shared Key" musíte nastaviť tiež kľúč WEP key v menu<br>"Encryption". Bezdrôtová stanica potom musí uskutočňovať šifrovanie prenosu<br>behom prihlasovania k prístupovému bodu a musí poznať jeho šifrovací kľúč. Pri<br>voľbe "Auto" sa môže k prístupovému bodu prihlásiť ľubovoľnou z uvedených<br>metód. |
| Fragment Threshold  | Určuje najväčšiu možnú dĺžku paketu v bytoch, ktorý bude prenášaný behom jediného prenosu. Zníženie tejto hodnoty môže pomocť v prípade rušenia, je tomu však na úkor prenosového výkonu.                                                                                                    |
| RTS Threshold       | Paket, ktorý je menší než nastavená hodnota nebude používať RTS/CTS mechanizmus prístupového bodu.                                                                                                    |
| Beacon Interval     | Interval vysielania informačného rámca (beacon), ktorý je využívaný k synchronizácii staníc bezdrôtovej siete.                                                                                                    |
| Data Rate           | Úrčuje maximálnu dovolenú prenosovú rýchlosť akú môže bezdrôtová stanica používať k vysielaniu.                                                                                                    |
| Preamble Type       | Definuje dĺžku bloku CRC v prenosovom rámci. "Short Preamble" je vhodná pre<br>vysokorýchlostné prenosy. "Long Preamble" zaisťuje spoľahlivejšiu komunikáciu.                                                                                                    |
| Broadcast ESSID     | V prípade povolenia tejto voľby "bude počuť" každá z bezdrôtových staníc v dosahu zariadenia v režime AP jej ESSID identifikátor. To je vhodné, ak staviate verejnú bezdrôtovú sieť. V prípade potreby utajenia existencie takovej siete voľbu zrušte.                                                                                                    |
| IAPP                | Ak povolíte IAPP, AP bude automaticky vysielať broadcast informácie o asociovaných staniciach. Toto pomáha lepšiemu pripojeniu. Vypnutie IAPP zvyšuje bezpečnosť.                                                                                                    |
| 802.11g Protection  | Tiež nazývaná i CTS Protection. Odporúčame zapnúť túto funkciu. Tento mechaniznus môže znížiť kolízie medzi 802.11b 802.11g stanicami. Ak je funkcia povolená, priepustnosť bude nižšia.                                                                                                    |

# 3.1.4 Voľba Security

WAP-4033 umožňuje tieto možnosti zabezpečenia: WEP, 802.1x,802.1x s WEP, WPA-PSK a WPA-RADIUIS. Prosím skontrolujte, že na jednotlivých AP je rovnaký typ zabezpečenia.

| PLANET                                                                                                    | 54Mbps Access Point                                                                                                    |
|----------------------------------------------------------------------------------------------------|----------------------------------------------------------------------------------------------------|
| <ul> <li>Home</li> <li>Basic Setting</li> <li>Advanced Setting</li> <li>Security</li> <li>MAC Filtering</li> <li>System Utility</li> <li>Configuration Tool</li> <li>Upgrade</li> <li>Reset</li> </ul> | Security<br>This page allows you setup the wareless security. Turn on WEP or WPA by using Encryption Keys could prevent any<br>unsubhatized access to your wireless network.<br>Encryption Dushie<br>T Enable B02.1x Authentication<br>Apply Cancel |

# 3.1.4.1 Voľba WEP

WEP je autorizačný a šifrovací štandard, ktorý zaisťuje počítačové bezdrôtové siete proti odposluchu a neoprávnenému napojeniu. Typ autorizácie a WEP kľúč bezdrôtových staníc musí byť nastavený úplne rovnako. WAP-4033 podporuje 64 a 128-bitovou šifru. Vo východzom stave je funkcia vypnutá ("Disable"). Akonáhle je konfigurácia dokončená, kliknite na "Apply".

| PLANET                                                                                                    |                                                                                                    | 54Mbps Access Point                              |
|----------------------------------------------------------------------------------------------------|----------------------------------------------------------------------------------------------------|--------------------------------------------------|
| Home     Basic Setting     Advanced Setting                                                                                             | Security<br>This page allows you setup the wireless security. Turn on WEP o<br>unauthorized access to your wireless network.                                                                                                    | r WPA by using Encryption Keys could prevent any |
| <ul> <li>Security</li> <li>MAC Filtering</li> <li>System Utility</li> <li>Configuration Tool</li> <li>Upgrade</li> <li>Reset</li> </ul> | Encryption WEP   Key Length: 64-bs   Key Format (Hex (10 charactes) )  Oetault Tx Key Erry Erry   Encryption Key 2  Encryption Key 3  Encryption Key 3  Encryption Key 4  Encryption Key 4  Encr | Apply Cancel                                     |

| Parameters                        | Description                                                                                                    |
|-----------------------------------|----------------------------------------------------------------------------------------------------|
| Key Format                        | Môžete si vybrať či budete zadávať šifrovací kľúč vo formáte ASCII (alfanumericky)<br>alebo vo formáte hexadecimálneho čísla<br>Príklad<br>ASCII formát: guest                                       |
|                                   | Hexadecimálne: 12345abcde                                                                                                    |
| Key Length                        | Môžete povoliť WEP s určitou dĺžkou kľúča alebo jeho použitie zakázať. Výber tejto položky určuje zobrazenie dĺžky polí v nasledujúcich riadkoch. Východzia bodnota je "Disable" - šifrovanje vyputé |
| Default Tx Key                    | Zvoľte jeden zo štyroch kľúčov, ktorý bude použitý k šifrovaniu dát. Iba kľúč, ktorý vyberiete, bude aktívny.                                                                                        |
| Encryption Key 1 -<br>Key 4       | Kľúče WEP sú použité pri uskutočňovaní šifrovania dát prenášaných v bezdrôtovej<br>sieti. Vyplňte vstupné textové pole podľa nasledujúcich pravidiel:                                                |
|                                   | v prípade 64 bitového kľúča WEP zadajte 10 hexadecimálnych číslic ("A-F", "a-f" a "0-9" range) alebo 5 znakov ASCII.                                                                                 |
|                                   | v prípade 128 bitového kľúča WEP zadajte 26 hexadecimálnych číslic ("A-F", "a-f" a "0-9" range) alebo 10 znakov ASCII.                                                                               |
| Enable 802.1x<br>Authentification | Povoľte túto položku, ak chcete využiť 802.1x autentifikáciu spolu s WEP.                                                                                                    |

# 3.1.4.2 Voľba 802.1x

| PLANET                             | 54Mbps Access Point                                                                                                    |
|------------------------------------|----------------------------------------------------------------------------------------------------|
|                                    |                                                                                                    |
| Home                               | Security                                                                                                    |
| Basic Setting                      | This page allows you setup the wireless security. Turn on WEP or WPA by using Encryption Keys could prevent any<br>unauthorized access to your wireless network. |
| Advanced Setting                   |                                                                                                    |
| Security                           | Encryption Dushis 🔄                                                                                                    |
| MAC Filtering                      | ₽ Enable 802.1x Authentication                                                                                                    |
|                                    | RADIUS Server IP address                                                                                                    |
| <ul> <li>System Utility</li> </ul> | PADUS Server Port                                                                                                    |
| Configuration Tool                 | RADIUS Server Pasoword                                                                                                    |
| Upgrade                            | (Apply) Cancel                                                                                                    |
| Reset                              |                                                                                                    |
|                                    |                                                                                                    |
|                                    |                                                                                                    |
|                                    |                                                                                                    |
| Parameters                         | Description                                                                                                    |
| Encryption                         | Ak chcete využívať iba 802.1x, zadajte DISABLE                                                                                                    |
| Enable 802.1x                      | Povoľte túto položku, ak chcete využiť 802.1x autentifikáciu spolu s WEP.                                                                                        |
| Authentification                   |                                                                                                    |
| RADIUS Server IP                   | Vložte IP adresu Radius servera                                                                                                    |
| Address                            |                                                                                                    |
| RADIUS Server                      | Ponechajte defaultné nastavenie alebo upravte číslo portu podľa Vášho RADIUS                                                                                     |
| Port                               | servera                                                                                                    |
| RADIUS Server                      | Vložte heslo na konfiguráciu Radius servera                                                                                                    |
| Password                           |                                                                                                    |

# 3.1.4.3 Voľba WPA pre-shared key

WPA (WiFi Protected Access) je rozšírený bezpečnostný štandard. Môžete využiť kľúč pre autentifikáciu bezdrôtových staníc a kryptovanie dát počas komunikácie. Používa sa TKIP alebo CCMP (AES) pre pravidelnú zmenu kryptovacieho kľúča. Z tohto dôvodu nie je ľahké prelomiť kľúč hackermi. Táto funkcia zvyšuje bezpečnosť.

| OPLA                                      | NET                                                                                                    | 54Mbps Access Point                                                                                                    |
|-------------------------------------------|----------------------------------------------------------------------------------------------------|----------------------------------------------------------------------------------------------------|
| • Home                                    |                                                                                                    | Security                                                                                                    |
| · Basic S                                 | etting                                                                                                    | This page allows you setup the wireless security. Turn on WEP or WPA by using Encryption Keys could prevent any<br>unauthorized access to your wireless network.                                                                     |
| • Advanc                                  | ed Setting                                                                                                    | monountest access is low annuast network                                                                                                    |
| • Securit                                 | y in the second second s | Energeneen WPA pre should key 💌                                                                                                    |
| · MAC FI                                  | Itering                                                                                                    | WPA Unicest Cipher Suite @ WPA(TKIP) C WPA2(AES) C WPA2 Mixed                                                                                                    |
| • System                                  | 1 million                                                                                                    | Pro-shared Kuy Format Paciphote                                                                                                    |
| - System                                  |                                                                                                    | Pre-shared Key :                                                                                                    |
| <ul> <li>Upgrad</li> <li>Reset</li> </ul> | •                                                                                                    |                                                                                                    |
| Paramet                                   | ers                                                                                                    | Description                                                                                                    |
| Encrytior<br>WPA                          | N<br>WPA (TKIP)                                                                                                    | Vyberte WPA pre-shared key.<br>TKIP – mení pravidelne kľúč pre zvýšenie bezpečnosti bezdrôtovej siete                                                                                                    |
| Unicast<br>Cipher<br>Suite                | WPA2 (AES)<br>WPA2 Mixed                                                                                                    | Používa CCMP protokol pre pravidelnú zmenu kľúča. Spôsobuje najvyšší level<br>kryptovania pre zvýšenie bezpečnosti bezdrôtovej siete<br>Využíva oba protokoly                                                                        |
| Pre-shared Key Format                     |                                                                                                    | Toto sa využíva iba pri WPA alebo WPA2 Môžete použiť Passphrase -heslo<br>(alfanumerický formát) alebo Hexadecimal Digits- hexadecimálne čísla<br>(rozsah A-F. a-f, 0-9) ako kľúč                                                    |
| Pre-shared Key                            |                                                                                                    | Toto sa využíva iba pri WPA alebo WPA2. Kľúč sa používa pre zakryptovanie<br>dát vysielaných medzi AP. Vyplňte pole nasledovne:<br>Hex (64 znakov) – vložte 64znakov Hex (rozsah A-F. a-f, 0-9)<br>Passphrase: prinajmenšom 8 znakov |

# 3.1.4.4 Voľba WPA RADIUS

Môžete použiť externý RADIUS server pre autentifikáciu bezdrôtových staníc a využíva kľúč pre kódovanie dát počas komunikácie. Využíva TKIP alebo CCMP pre pravidelnú zmenu kľúča pre vyššiu bezpečnosť.

| PLANET                               |                    | 54Mbps Access Point                                                                                                    |
|--------------------------------------|--------------------|----------------------------------------------------------------------------------------------------|
| • Home                               |                    | Security                                                                                                    |
| Basic Setting                        |                    | This page allows you setup the wireless security. Turn on WEP or WPA by using Encryption Keys could prevent any<br>unauthorized access to your wireless network. |
| Advanced Setting                     | 19                 |                                                                                                    |
| Security                             |                    | Encryptum WPA RADIJS                                                                                                    |
| MAC Filtering                        |                    | WPA Unicatt Cipher Sule @ WPA(TKIP) C WPA2(AES) C WPA2 Mixed                                                                                                    |
| System Utility                       |                    | RADIUS Server IP address                                                                                                    |
| Configuration T                      | loo                | RADIUS Server Port                                                                                                    |
| D Llograda                           |                    | RADIUS Server Password                                                                                                    |
| o opgrade                            |                    | (Apply ) (Cancel )                                                                                                    |
| rivaor                               |                    |                                                                                                    |
| Parameters                           |                    | Description                                                                                                    |
| Encrytion<br>WPA WPA                 | (TKIP)             | Vyberte WPA pre-shared key.<br>TKIP – mení pravidelne kľúč pre zvýšenie bezpečnosti bezdrôtovej siete                                                            |
| Unicast WPA2<br>Cipher<br>Suite WPA2 | 2 (AES)<br>2 Mixed | Používa CCMP protokol pre pravidelnú zmenu kľúča. Spôsobuje najvyšší level kryptovania pre zvýšenie bezpečnosti bezdrôtovej siete Využíva oba protokoly          |
| RADIUS Server IP                     |                    | Vložte IP adresu Radius servera                                                                                                    |
| RADIUS Server Port                   |                    | Ponechajte defaultné nastavenie alebo upravte číslo portu podľa Vášho RADIUS servera                                                                             |
| RADIUS Server<br>Password            |                    | Vložte heslo na konfiguráciu Radius servera                                                                                                    |

# 3.1.5 Voľba MAC Filtering

Tento prístupový bod má v režime AP schopnosť zabrániť neautorizovanému prístupu do bezdrôtovej siete na základe identifikácie klienta podľa jeho MAC adresy.

| PLANET             | 54Mbps Access Point                                                                                                    |
|--------------------|----------------------------------------------------------------------------------------------------|
| • Home             | MAC Address Filtering                                                                                                    |
| Basic Setting      | For security reason, the Access Point features MAC Address Filtering that only allows authorized MAC Addresses<br>association to the Access Point           |
| Advanced Setting   | and the second second second second                                                                                                    |
| Security           | MAC Address Filtering Table                                                                                                    |
| MAC Filtering      | It allows to entry 20 sets address only                                                                                                    |
| System Utility     | NO. MAC Addres Common Select                                                                                                    |
| Configuration Tool | 1 OBJACHTTEE SU                                                                                                    |
|                    | Deirer Seincreel Deirer All Rener                                                                                                    |
| Peret              | Employ Minutere Access Constant                                                                                                    |
| - reau             | MAC Address: Commant Add Clear                                                                                                    |
|                    |                                                                                                    |
|                    | (Apply) (Cancel)                                                                                                    |
|                    |                                                                                                    |
|                    |                                                                                                    |
|                    |                                                                                                    |
| arameter           | Popis                                                                                                    |
| AC Address         | Riadky tabuľky vyjadrujú zoznam bezdrôtových staníc, ktoré majú právo sa                                                                                    |
| itering lable      | priniasit k tomuto pristupovemu bodu. Položka Comment je určena pre lubovolný popis užívateľa k danej položke pre jednoduchú identifikáciu vlastníka adresv |
|                    | "MAC Address".                                                                                                    |

|                                   | "MAC Address".                                                                                                    |
|-----------------------------------|----------------------------------------------------------------------------------------------------|
| Enable Wireless<br>Access Control | Povolí alebo zakáže filtrovanie MAC adries                                                                                                    |
| Add MAC address                   | Prosím kliknite najprv na "Enable Wireless Access Control". V dolnej časti vyplňte                                                                                                    |
| into the table                    | textové vstupné pole "New" a vpíšte doňho MAC adresu stanice, ktorú chcete pridať do zoznamu povolených staníc. Kliknite na "Add". Pokiaľ ste si zistili nejakú chybu v zadaní, použite tlačidlo "Clear". |
| Remove MAC                        | Ak chcete vyňať MAC adresu zo zoznamu MAC adries "MAC Address Filtering                                                                                                    |
| address from the                  | Table", zvoľte riadok s adresou k odstráneniu a kliknite na "Delete Selected". Ak                                                                                                    |
| table                             | chcete odstrániť všetky, kliknite na "Delete All".                                                                                                    |
| Reset                             | "Reset" vymaže súčasný výber adries                                                                                                    |

# 3.1.6 Voľba System Utility

V tejto ponuke môžete prideliť zariadeniu jeho vlastnú IP adresu, zmeniť prihlasovacie meno a heslo a nastaviť DHCP server.

| PLANET                                                                                                    |                                                                                                    | 54Mbps Access Point                                           |
|----------------------------------------------------------------------------------------------------|----------------------------------------------------------------------------------------------------|---------------------------------------------------------------|
| <ul> <li>Home</li> <li>Basic Setting</li> <li>Advanced Setting</li> <li>Security</li> <li>MAC Filtering</li> <li>System Utility</li> <li>Configuration Tool</li> <li>Upgrade</li> <li>Reset</li> </ul> | System Utility<br>Enter the IP Address of the Access Point. If you want to<br>Access Point.<br>Password Settings<br>Current Password<br>New Password<br>Re-Enter Password<br>Telefort Password<br>New Password<br>Telefort Password<br>New Password<br>New Password<br>N | Use DHCP server service, you should enter a unique IP for the |
|                                                                                                    |                                                                                                    | Cancer                                                        |

| Parameter                          | Popis                                                                                                    |
|------------------------------------|----------------------------------------------------------------------------------------------------|
| Password Settings                  |                                                                                                    |
| Current Password                   | Zadajte aktuálne platné heslo pre administráciu jednotky (najviac 15 znakov). Východzie heslo je <b>admin</b> . Heslo je senzitívne na veľké a malé znaky. |
| New Password                       | Zadajte nové heslo pre administráciu jednotky (najviac 15 znakov).                                                                                         |
| Re-Enter Password<br>Management IP | Znovu zadajte nové heslo pre administráciu jednotky (najviac 15 znakov).                                                                                   |
| IP Address                         | Prideľte jednotke novú IP adresu. Adresa musí byť jedinečná vo vašej sieti.<br>Východzia adresa je <b>192.168.0.1</b> .                                    |
| Subnet Mask                        | Zadajte IP adresu Vášho IP segmentu. Východzia hodnota je 255.255.255.0.                                                                                   |
| DHCP Server                        | Povoľte alebo zakážte DHCP Server.                                                                                                    |
| DHCP Server                        |                                                                                                    |
| Default Gateway IP                 | Zadajte východziu IP bránu vašej siete. Táto adresa by mala byť odlišná od adresy zadanej do Management IP.                                                |
| Domain Name Server IP              | Tu zadajte IP adresu DNS serveru, tak ako vám ju pridelil váš ISP. Alebo zadajte vlastnú adresu DNS. Rovnako môžete ponechať prázdne.                      |
| Start IP/End IP                    | Môžete určiť rozsah adries, ktoré sa budů pomocou DHCP serveru prideľovať klientom. Štandardne je rozsah od <b>192.168.0.100</b> do <b>192.168.0.200</b> . |
| Domain Name                        | Môžete špecifikovať doménové meno Vášho zariadenia.                                                                                                    |

Lease Time

# 3.1.7 Volba Configuration Tool

Menu Configuration Tool dovoľuje uskutočňovať zálohovanie, obnovu a vymazanie konfiguračných parametrov WAP-4033.

| Home               | Configuration Tool                                                                                                    |  |
|--------------------|----------------------------------------------------------------------------------------------------|--|
| Basic Setting      | Use the "Backup" tool to save the Access Point's current configurations to a file named "config.bin". You can then use the "Dustries" tool to restrice the search configuration to the Access Point Attempticate way can use the "Dustries to Factors". |  |
| Advanced Setting   | Default" tool to force the Access Point to perform System Reset and restore the original factory settings                                                                                                    |  |
| Security           | Barbon Carlines - Site.                                                                                                    |  |
| MAC Filtering      | Restore Settings                                                                                                    |  |
| System Utility     | Restore to Factory Default : Rest                                                                                                    |  |
| Configuration Tool |                                                                                                    |  |
| Upgrade            |                                                                                                    |  |
| Reset              |                                                                                                    |  |
|                    |                                                                                                    |  |
|                    |                                                                                                    |  |
|                    |                                                                                                    |  |

| Parameter          | Description                                                                  |
|--------------------|------------------------------------------------------------------------------|
| Backup Settings    | Kliknite na tlačidlo "Save". Uskutoční sa uloženie konfiguračných parametrov |
|                    | na vaše PC do súboru s názvom "config.bin"                                   |
| Restore Settings   | Kliknite na "Browse" a vyberte skôr uložený súbor config.bin. Potom kliknite |
|                    | na "Upload". Uskutoční sa obnovenie parametrov jednotky.                     |
| Restore to Factory | Kliknite na "Reset". Táto funkcia obnoví parametre WAP-4033 do pôvodného     |
| Default            | default nastavenia.                                                          |

# 3.1.8 Voľba Upgrade

Táto stránka dovoľuje uskutočniť inováciu programového vybavenia jednotky WAP-4033 akonáhle je nová verzia k dispozícii u výrobcu.

| PLANET             | 54Mbps Access Point                                                                                                    |
|--------------------|----------------------------------------------------------------------------------------------------|
| Home               | WEB Upgrade                                                                                                    |
| Basic Setting      | This tool allows you to upgrade the Access Point's system firmware.It is recommended that upgrade the firmware from wired                                                        |
| Advanced Setting   | Enter the path and name of the upgrade file and then click the APPLY button below. You will be prompted to confirm the<br>upgrade.                                               |
| Security           |                                                                                                    |
| MAC Filtering      |                                                                                                    |
| System Utility     | Etouse                                                                                                    |
| Configuration Tool |                                                                                                    |
| Upgrade            |                                                                                                    |
| • Reset            | (Apply) (Cancel)                                                                                                    |
| Parameter          | Description                                                                                                    |
| Firmware Upgrade   | Použite tlačidlo "Browse" a zvoľte súbor s firmwarom uloženým na vašom PC.<br>Stlačte "Apply" a počkajte na dokončenie nahrania firmwaru. Potom zariadenie<br>vypnite a zapnite. |

# 3.1.9 Voľba Reset

V prípade potreby môžete uskutočniť vzdialený reštart WAP-4033.

. využívať.

| PLANET             | 54Mbps Access Point                                                                                                    |
|--------------------|----------------------------------------------------------------------------------------------------|
| • Home             | Reset                                                                                                    |
| Basic Setting      | In the event that the system stops responding correctly or stops functioning, you can perform a Reset. Your settings will not<br>be changed To perform the reset click on the APPLY button below. You will be asked to confirm your decision. The Reset |
| Advanced Setting   | will be complete when the LED Power light stops blinking                                                                                                    |
| Security           |                                                                                                    |
| MAC Filtering      |                                                                                                    |
| System Utility     |                                                                                                    |
| Configuration Tool |                                                                                                    |
| Upgrade            |                                                                                                    |
| • Reset            |                                                                                                    |
|                    | Cancel                                                                                                    |
| Douomotou          | Deceriation                                                                                                    |
| Parameter<br>Reset | V prípade potreby môžete uskutočniť vzdialený reštart WAP-4033 <b>Nastavonio</b>                                                                                                    |
|                    | <i>zariadenia nebudeý týmto zmenené.</i> Kliknite na "Apply". Budete požiadaný o potvrdenie akcie. Akonáhle je reštart dokončený môžete začať zariadenie opäť                                                                                           |